## GlobalSign 证书安装 outlook 邮箱步骤

1. 双击导入 pfx 个证书邮件到电脑里,如下图所示:

| 证书                                                                                                    |                                             |                       | ×                       |
|----------------------------------------------------------------------------------------------------|---------------------------------------------|-----------------------|-------------------------|
| 预期目的( <u>N</u> ): <所有                                                                                                    | >                                           |                       | ~                       |
| 个人 其他人 中间证书颁发材                                                                                                    | 1构 受信任的根证书颁发机构                              | 受信任的发布者 未受            | 信任的发布者                  |
| 颁发给                                                                                                    | 颁发者                                         | 截止日期                  | 友好名称 ^                  |
| <b>4</b> 192.168.16.63                                                                                                    | IIS-CA-Root-2                               | 2030/6/9              | <无>                     |
| 🖙 baosan@ssigncode                                                                                                    | ssigncode                                   | 2020/11/15            | <无>                     |
| 🖙 baosanpdf@ssigncode                                                                                                    | ssigncode                                   | 2020/11/15            | <无>                     |
| 🔄 Baoshan Cheng                                                                                                    | GlobalSign PersonalSign 2                   | 2 CA 2022/9/10        | Baoshan Chen            |
| 🖙 hh                                                                                                    | demo-SERVER1-CA                             | 2021/6/22             | <无>                     |
| 🖬 kk                                                                                                    | demo-SERVER1-CA                             | 2021/6/22             | <无>                     |
| VSign.com Operator: 1 .                                                                                                    | VSign.com Operator CA                       | 2021/10/22            | <九>                     |
| VSign.com Operator: 1 .                                                                                                    | VSign.com Operator CA                       | 2021/11/22            | <尢>                     |
| VSign.com Operator: 1 .                                                                                                    | VSign.com Operator CA                       | 2021/11/22            | <元>                     |
| <                                                                                                    |                                             |                       | >                       |
| 导入([) 导出(E)                                                                                                    | 删除( <u>R</u> )                              |                       | 高级( <u>A</u> )          |
|                                                                                                    |                                             |                       |                         |
|                                                                                                    |                                             |                       | 兰名(近)<br>关闭( <u>C</u> ) |
|                                                                                                    |                                             | - D X                 | 7                       |
| (注 主页 共享 查看                                                                                                    |                                             |                       | 0                       |
| → · · ↑ · · · · · · · · · · · · · · · ·                                                                                     | <b>宝山个人邮件签名文件</b>                           | > ひ 授索"程宝山个人邮件签名文件* ♪ |                         |
| ● P34 / 516<br>同 文档 / 3 MPS20190910872716.pfx                                                                               | 2019/9/10 15:01 Personal Information Exchan | ge 5 KB               |                         |
| シー 歴代 オー<br>の<br>の<br>は<br>た<br>は<br>、<br>の<br>、<br>た<br>は<br>、<br>、<br>、<br>、<br>、<br>、<br>、<br>、<br>、<br>、<br>、<br>、<br>、 | 2019/9/10 15:04 文本文档                        | 1 KB                  |                         |
|                                                                                                    |                                             |                       |                         |
| Documents<br>OpenSSL即令行                                                                                                    |                                             |                       |                         |
| Outlook                                                                                                    |                                             |                       |                         |
| 0 OneDrive                                                                                                    |                                             |                       |                         |
| 9 此电脑                                                                                                    |                                             |                       |                         |
| 3D 对象                                                                                                    |                                             |                       |                         |
| ■ 0000<br>】 型片                                                                                                    |                                             |                       |                         |
| 2 文档                                                                                                    |                                             |                       |                         |
| ▶ 音乐                                                                                                    |                                             |                       |                         |
| ▲ 桌面                                                                                                    |                                             |                       |                         |
| →本地磁盘(D:)                                                                                                    |                                             |                       |                         |
| →本地磁盘(E:)                                                                                                    |                                             |                       |                         |
| ~                                                                                                    |                                             |                       |                         |

2. 点击选项按钮,如下图所示:

| $\odot$            |                                                                                                  | 数件欄 - baoshan.cheng@globahign.com - Outlook                                                                                                    | ······································ |
|--------------------|--------------------------------------------------------------------------------------------------|----------------------------------------------------------------------------------------------------|----------------------------------------|
| 68                 | 帐户信                                                                                              | 息                                                                                                    |                                        |
| 17780933<br>53475  | Micro                                                                                            | an cheng@globalsign.com<br>soft Eichange                                                                                                    |                                        |
| 另称力 Adobe<br>PDF   | 十湖加州户                                                                                            |                                                                                                    |                                        |
| 1100<br>0520-10542 | Norrent<br>V                                                                                     | 帐户设置<br>Excutre/moleculares/entage,<br>- を用よりのares/moleculares/<br>https://udiook.office165.com/ewa/globahigs.com/                                                                                                    |                                        |
| Office N/P<br>SUB  |                                                                                                  | REMERT Phone. Fad. Andreid St Windows 10 Statistic Outlook StR.  Remain Strength Strength Str |                                        |
| 250<br>280         | niystę                                                                                           | 自动答复(外出)<br>使用的态度就能叫他人员正外出、你能成无法确定电子都有。                                                                                                    |                                        |
|                    | ₿<br>S<br>S<br>S<br>S<br>S<br>S<br>S<br>S<br>S<br>S<br>S<br>S<br>S<br>S<br>S<br>S<br>S<br>S<br>S | 部2指空間<br>地区内空ご時50日月7448, 米型原図が新味大小<br>- 99 Gil 中 94.1 Gil 町周                                                                                                    |                                        |
|                    | ADARAMENTER<br>MARKANANA<br>MARKANANANANANANANANANANANANANANANANANANA                            | 規則時位置知<br>使用時時時間の可に利用用時のからへの予約件、外可位は30、更加の簡単時間目から対応者。                                                                                                    |                                        |
|                    | MERICOM<br>JORUN                                                                                 | 速度僅且已禁用的 COM 加载项<br>管理等等的的 Outlook 网络的 COM 加载点。                                                                                                    |                                        |
|                    | ##10555                                                                                          | 管理加载项<br>管理局研究研究研究 Cuttook IB Web 20000,                                                                                                    |                                        |

3. Outlook 选项中点击选择信任中心,之后前往信心中心设置,如下图所示:

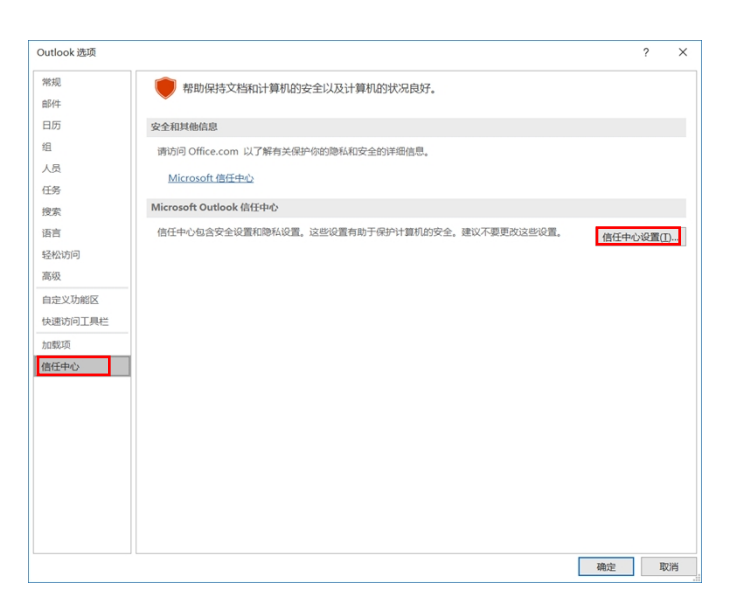

4. 进入信任中心选项,点击电子邮件安全性,依照图下对应操作,在设置中设置对应的加

密邮箱,点击确定即可,操作具体过程如下:

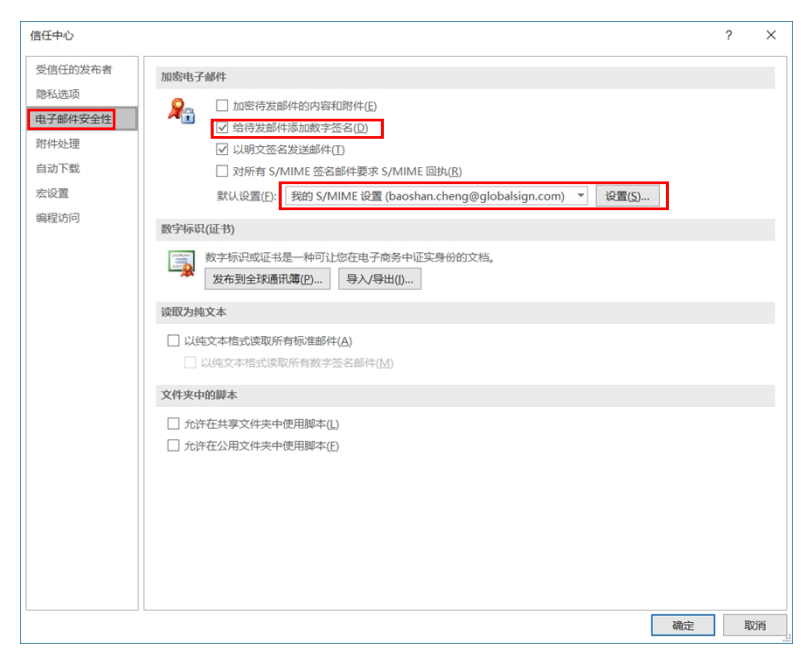

## 5. 最后您的证书已经安装成功,邮件内容显示被您签名

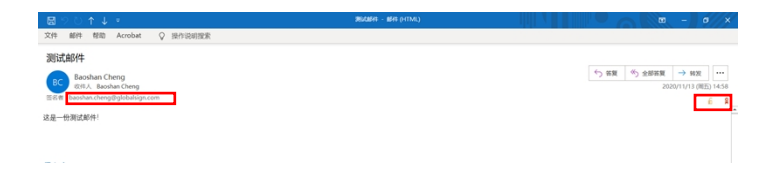

GlobalSign China Co., Ltd 环玺信息科技(上海)有限公司 2020 年 11 月 13日